## Adminユーザーのパスワードを 忘れた時の対処法 及び事前準備

この手順書は、Uniview製ネットワークレコーダをご使用の上で、パスワードを忘れてしまった際の対処法を説明します。

※パスワード再設定はスマートフォン(EZView)を使用します。

※ EZViewは予めスマートフォンにインストールしておいてください。EZViewのインストール方法等は別資 料**「遠隔接続の手順 EZView(スマートフォン)」**を参考にしてください。

※ EZViewについての掲載情報はAndroid版、iOS版ともに2.23.3時点のものです。

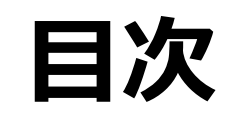

| 1.初回起動時、Eメールアドレスを登録する | P.3  |
|-----------------------|------|
| 2.セキュリティコード発行までの手順    | P.6  |
| 3.セキュリティコードを発行する      | P.8  |
| 4.レコーダーでパスワードを再設定する   | P.10 |

#### 1.初回起動時、Eメールアドレスを登録する

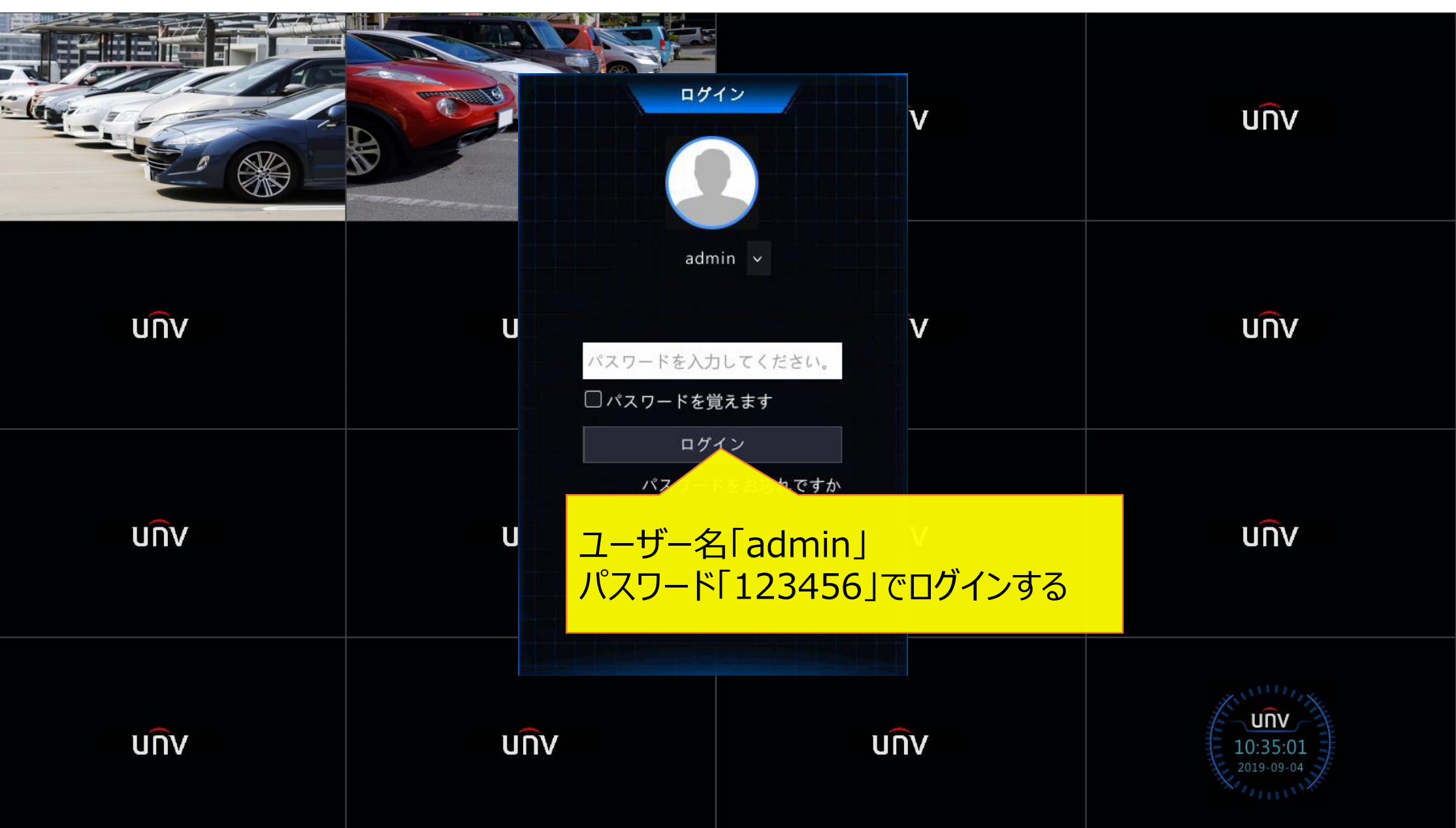

# UNV UNV U UNV UNV

#### 1.初回起動時、Eメールアドレスを登録する

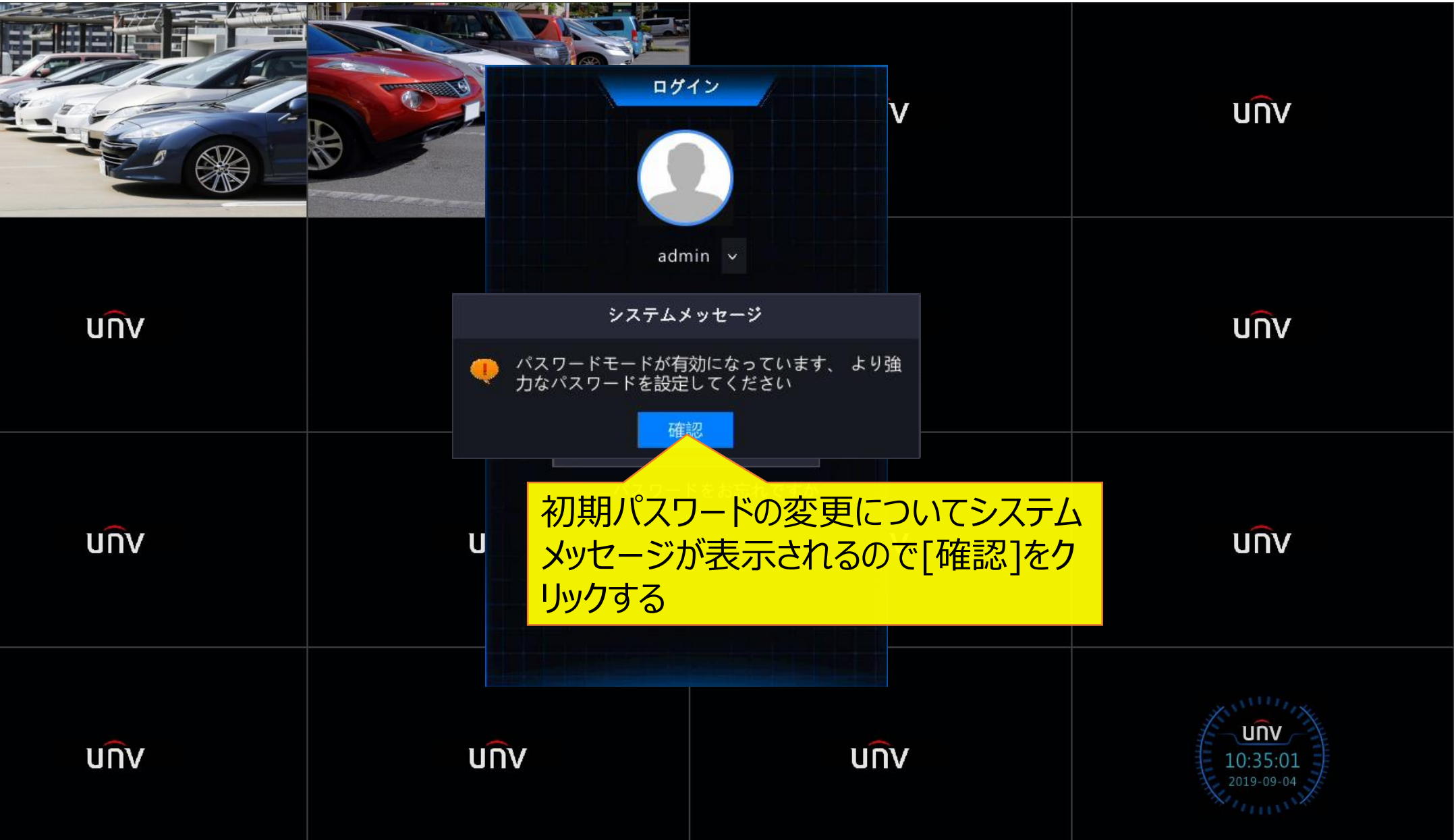

#### 1.初回起動時、Eメールアドレスを登録する

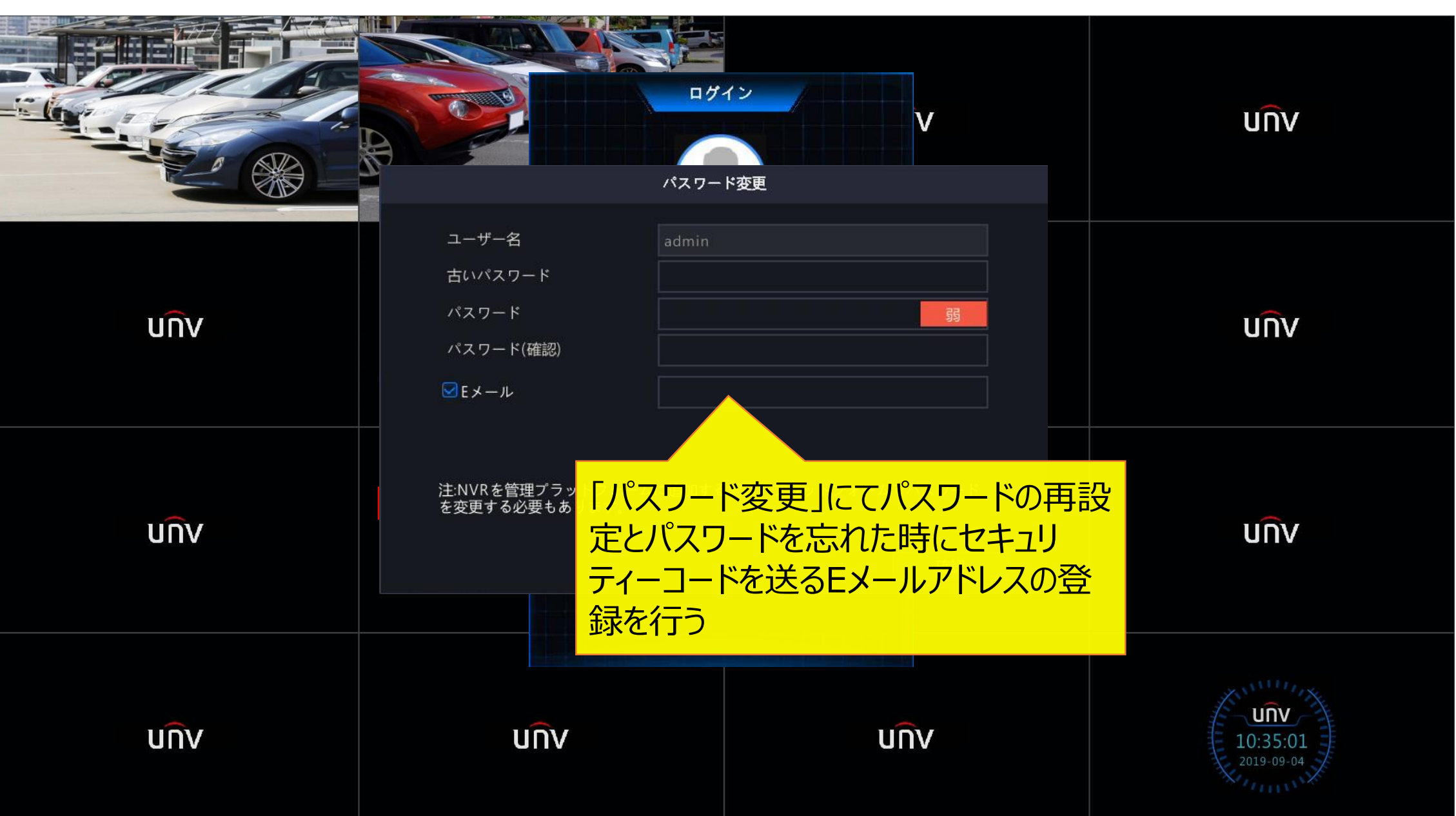

# 2.セキュリティコード発行までの手順

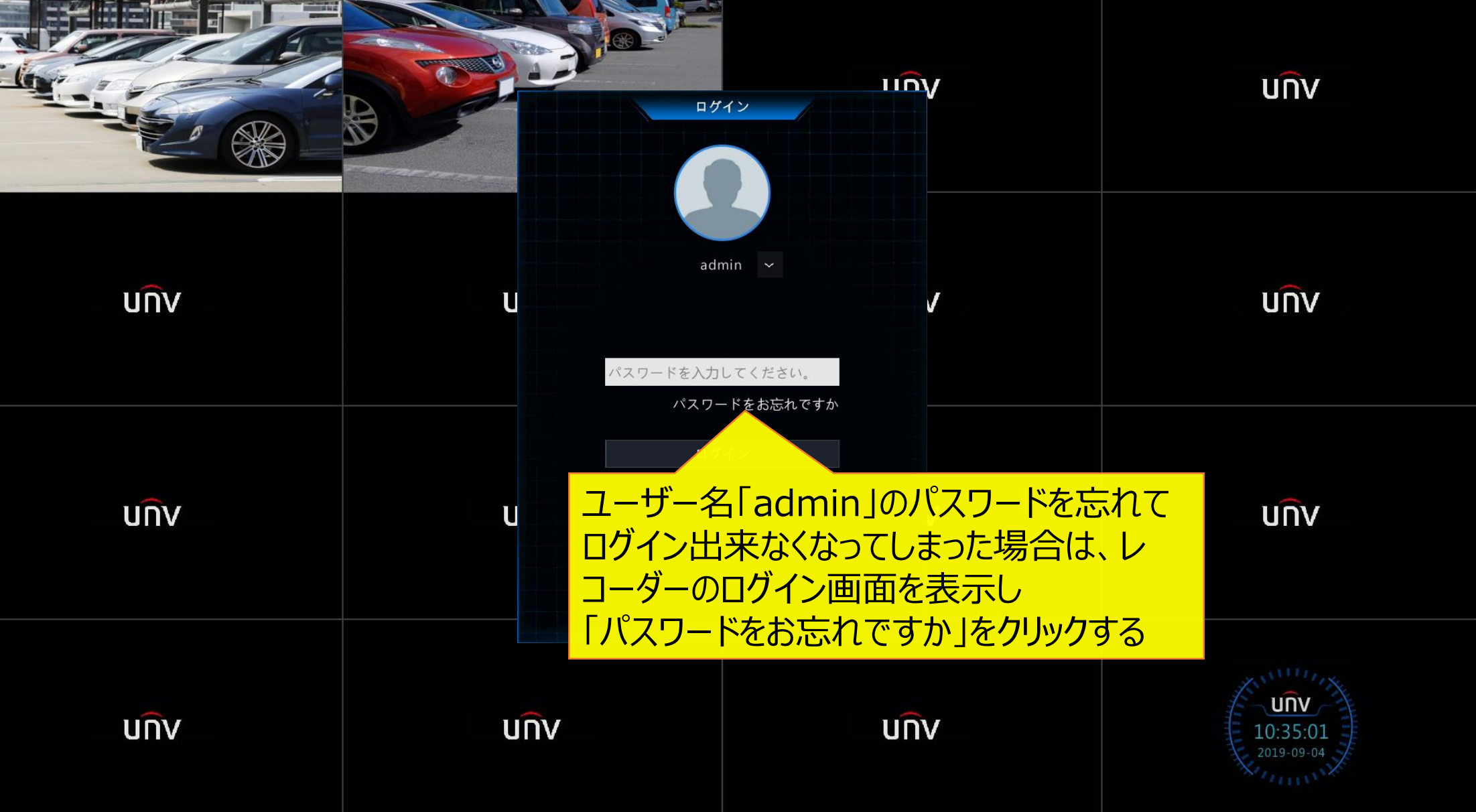

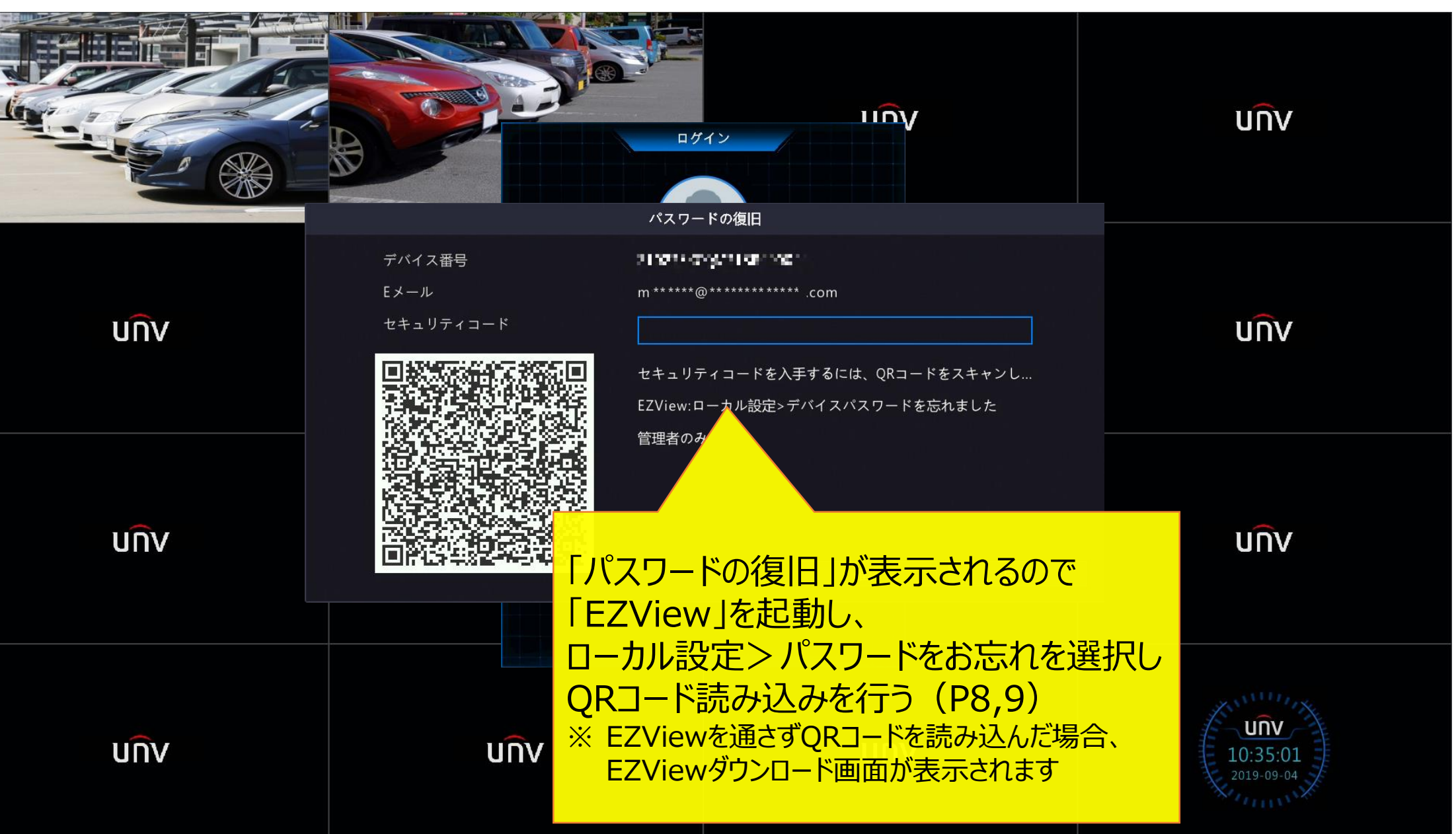

### 3.セキュリティコードを発行する

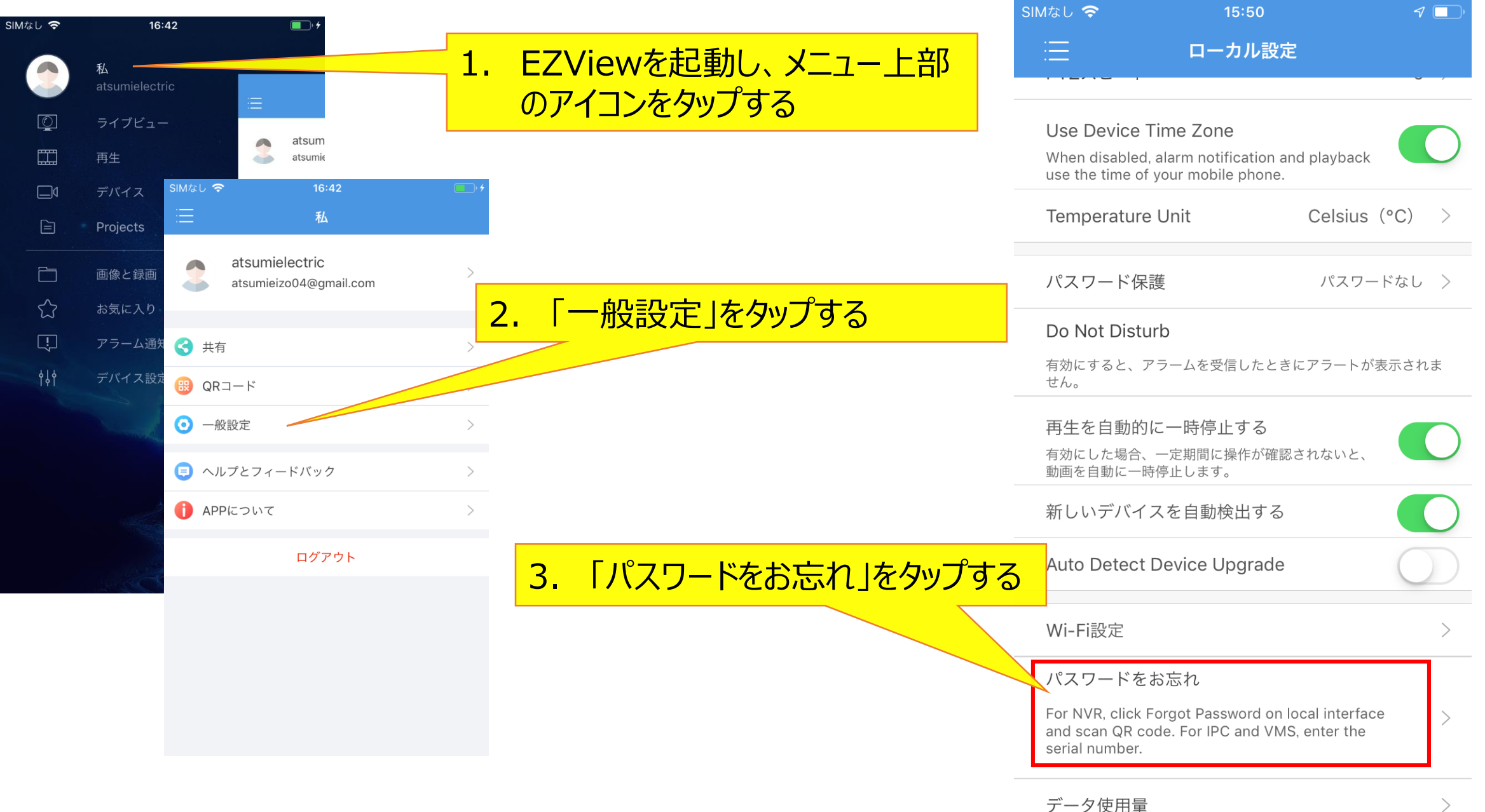

#### 3.セキュリティコードを発行する

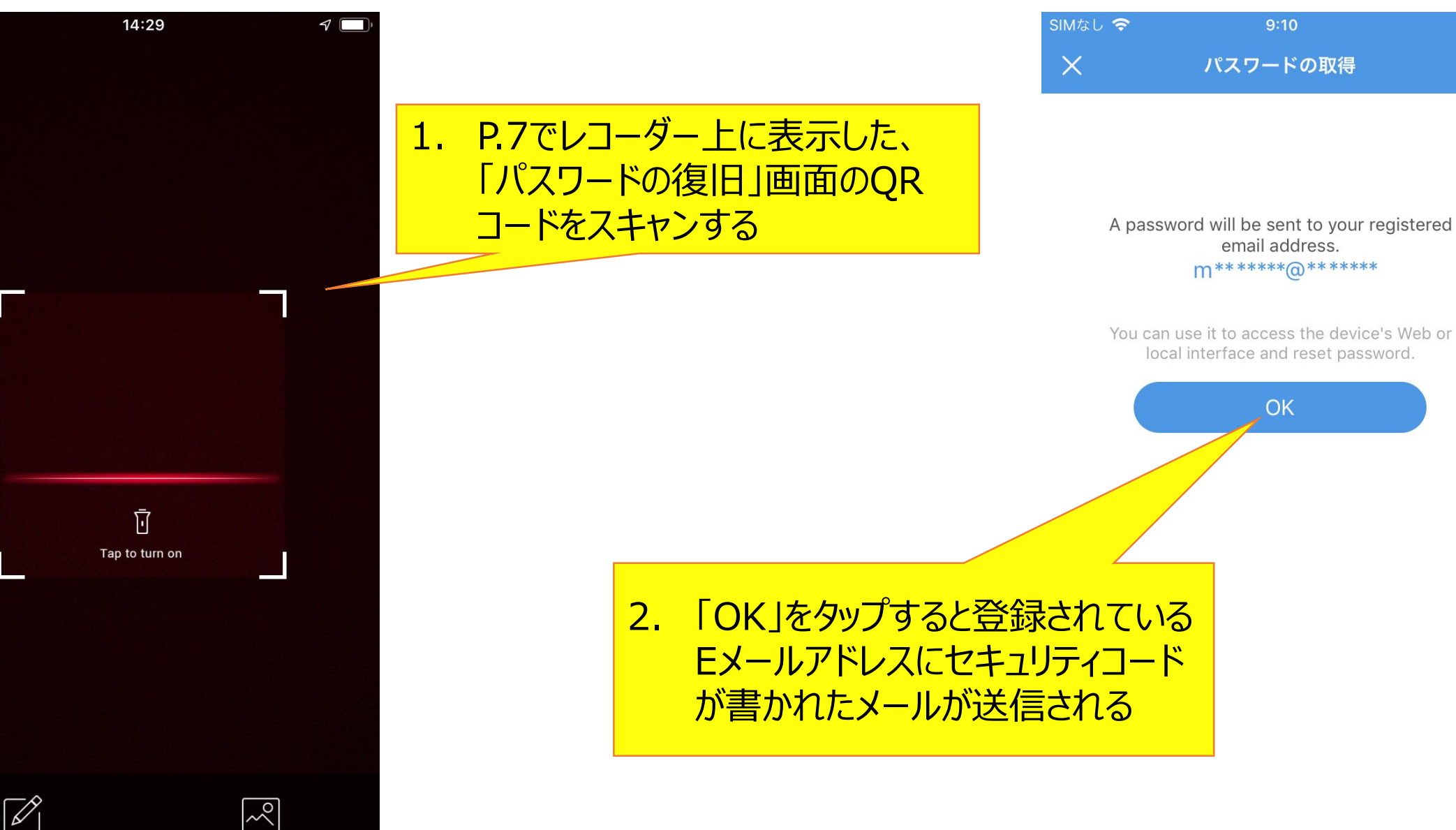

7

### 4.レコーダーでパスワードを再設定する

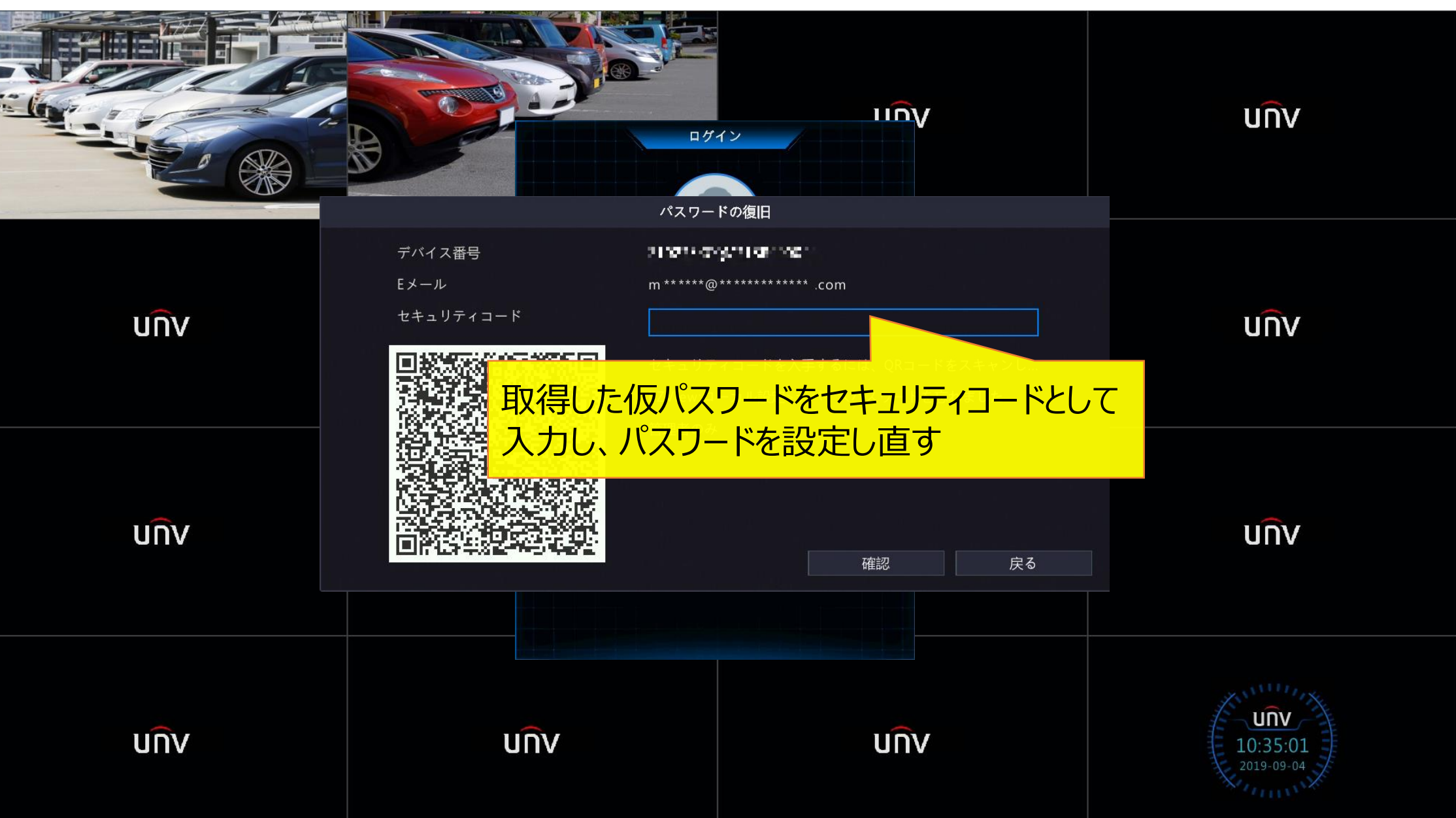